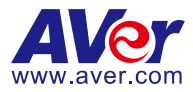

# CaptureShare

## **User Manual**

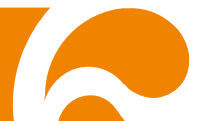

#### COPYRIGHT

©2021 AVer Information Inc. All rights reserved.

All rights of this object belong to AVer Information Inc. Reproduced or transmitted in any form or by any means without the prior written permission of AVer Information Inc. is prohibited. All information or specifications are subject to change without prior notice.

#### TRADEMARKS

"AVer" is a trademark owned by AVer Information Inc. Other trademarks used herein for description purpose only belong to each of their companies.

#### DISCLAIMER

No warranty or representation, either expressed or implied, is made with respect to the contents of this documentation, its quality, performance, merchantability, or fitness for a particular purpose. Information presented in this documentation has been carefully checked for reliability; however, no responsibility is assumed for inaccuracies. The information contained in this documentation is subject to change without notice.

In no event will AVer Information Inc. be liable for direct, indirect, special, incidental, or consequential damages arising out of the use or inability to use this product or documentation, even if advised of the possibility of such damages.

#### Help

#### <u>Global</u>

Download Center: <u>https://www.aver.com/download-center</u> Technical Support: <u>https://www.aver.com/technical-support</u>

#### <u>USA</u>

Download Center: <u>https://www.averusa.com/education/support/</u> Technical Support: <u>https://averusa.force.com/support/s/contactsupport</u>

#### European Headquarters

Download Center: <u>https://www.avereurope.com/download-center</u> Technical Support: <u>https://www.avereurope.com/technical-support</u>

#### **Contact Information**

#### <u>Global</u>

AVer Information Inc. https://www.aver.com 8F, No.157, Da-An Rd., Tucheng Dist., New Taipei City 23673, Taiwan Tel: +886 (2) 2269 8535

#### <u>USA</u>

AVer Information Inc. https://www.averusa.com 668 Mission Ct., Fremont, CA 94539, USA Tel: +1 (408) 263 3828 Toll-free: +1 (877) 528 7824 Technical support: support.usa@aver.com

#### European Headquarters

AVer Information Europe B.V. <u>https://www.avereurope.com</u> Westblaak 140, 3012KM, Rotterdam, Netherlands Tel: +31 (0) 10 7600 550 Technical support: <u>eu.rma@aver.com</u>

## **Contents**

| OVERVIEW                                    | 1    |
|---------------------------------------------|------|
| MINIMUM SYSTEM REQUIREMENT                  | 1    |
| PORTS USED BY CAPTURESHARE                  | 2    |
| DOWNLOADING THE APPLICATION                 | 2    |
| USING CAPTURESHARE                          | 3    |
| Start                                       | 3    |
| Toolbar                                     | 8    |
| Add a Camera                                | . 17 |
| Via USB                                     | . 17 |
| Camera Settings Main Menu                   | . 19 |
| Basic Image Setting                         | 19   |
| Advanced Image Setting<br>Video Output Modo | 21   |
| Live view setting                           | 25   |
| Tracking setting                            | 28   |
| Audio Setting                               | 31   |
| System Setting                              | 33   |
| Via Virtual Camera                          | 35   |
| Camera Settings Main Menu                   | 39   |
| Advanced Image Setting                      | 39   |
| Video Output Mode                           | 41   |
| Audio Setting<br>Virtual device setting     | 43   |
| Web setting                                 | .47  |
| Control Panel                               | 48   |
| Camera Information                          | 48   |
| Pan/Tilt Buttons                            | 49   |
| Focus                                       | 50   |
| Zoom In/Zoom Out                            | 50   |
| Preset Setting                              | 51   |
| Tracking Control                            | 52   |

| Capture the Image             | 53 |
|-------------------------------|----|
| Recording                     |    |
| Streaming                     | 55 |
| Setup                         | 55 |
| USING AVERCAMERA SETTING TOOL | 59 |
| Setup Camera                  |    |

## <u>OVERVIEW</u>

**CaptureShare** is a software tool that you can use with cameras to set up, record, enable streaming, capture images, and use whiteboard function. You can add a camera either via USB or a camera IP address.

## MINIMUM SYSTEM REQUIREMENT

#### [Note]

- 1. Internet port 1935 is required for RTMP streaming.
- 2. When the system is overloaded, it may cause failed decoding and image problems.
- 3. Minimal system requirements to the limitation

#### Supported devices

- Laptops & desktops for Windows<sup>®</sup> (Windows<sup>®</sup> 7, 10)
- Laptops & desktops for Mac<sup>®</sup> (Mac<sup>®</sup> OS v10.14, 10.15 or above)

#### System requirements for Windows<sup>®</sup> desktop

- Intel<sup>®</sup> Core i3 or higher
- 4 GB of RAM or above
- 1024 x 768 or higher resolution display
- DirectX 9.0c compatible video card

#### System requirements for Mac<sup>®</sup>

- Hardware
  - ➢ Intel<sup>®</sup> Core i3 or higher
  - 4 GB of RAM or above
  - > 1024 x 768 or higher resolution display
- Compliance
  - > H.264 format is not supported by default UVC protocol
  - YUV422 format at 1280 x 960, 1280 x 720, 1600 x 900 resolution in standard mode is not supported by default UVC protocol.

YUV422 format at 1280 x 960 resolution in 8M mode is not supported by YUV422 format.

## PORTS USED BY CAPTURESHARE

If the computer (with **CaptureShare** installed) and camera are not on the same LAN, enable the ports listed below on your firewall.

- Search Port:
  - > PTZCam: 8000
  - DocCam: 1900
- VISCA Control Port: 52381
- Command Port:
  - PTZCam: 80
  - DocCam: 9527
- RTSP Port:
  - PTZCam: 554
  - DocCam: 8557

## DOWNLOADING THE APPLICATION

Please download the software from the following web links:

#### Global

https://www.aver.com/download-center

#### USA

https://www.averusa.com/education/support/

#### **European Headquarters**

https://www.avereurope.com/download-center

#### [Note]

 AVerCamera Setting Tool will be installed automatically along with CaptureShare. The user can use AVerCamera Setting Tool to control cameras with 3<sup>rd</sup> party software.

## USING CAPTURESHARE

## Start

- 1. Double-click CaptureShare icon to launch it.
- When you launch CaptureShare, a guidance for using CaptureShare will be displayed. Click 
   to go to the next page and click OK button to finish. If you prefer not to see guidance next time, uncheck "Keep this guidance next time!" option.

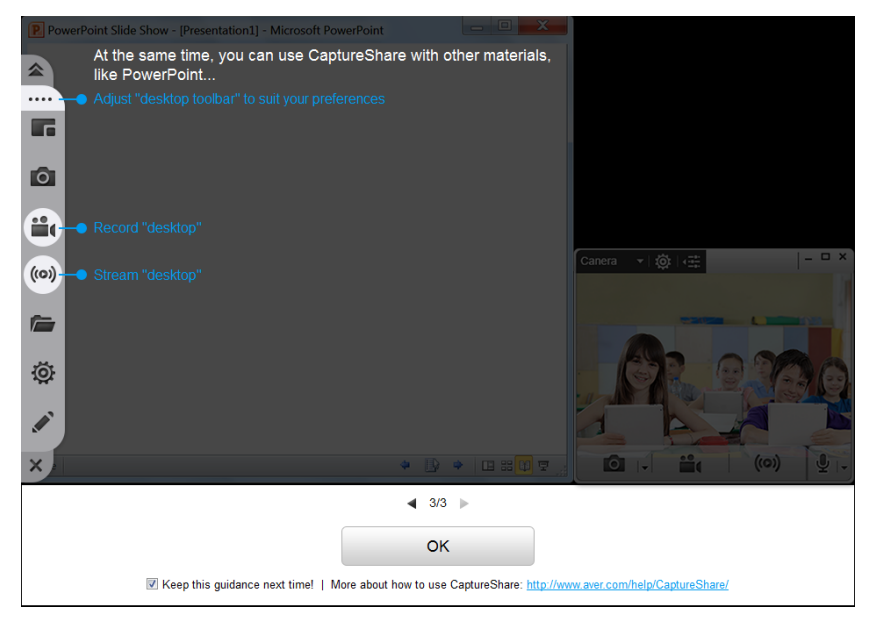

3. After launching **CaptureShare**, a **Select Layout Mode** dialog and a toolbar will be displayed at the center and bottom of Windows.

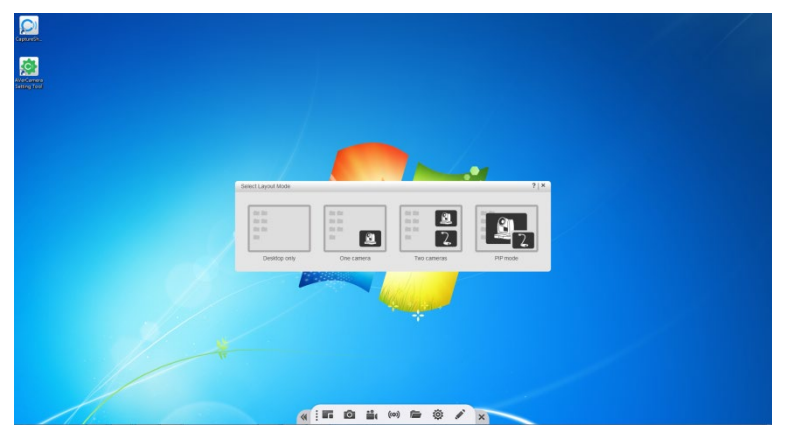

4. There are four layout modes. CaptureShare supports various AVer cameras and can connect up to two cameras simultaneously. When adding two cameras, one can be a PTZ camera and the other a document camera. When two AVer cameras work together, please choose Two cameras layout. You should see two user interfaces and the live view of both cameras on the pop-up windows.

| Select Layout Mode |            |             | ? >      |
|--------------------|------------|-------------|----------|
|                    |            | 2           |          |
| Desktop only       | One camera | Two cameras | PIP mode |

- Desktop only: Shows no camera footage.

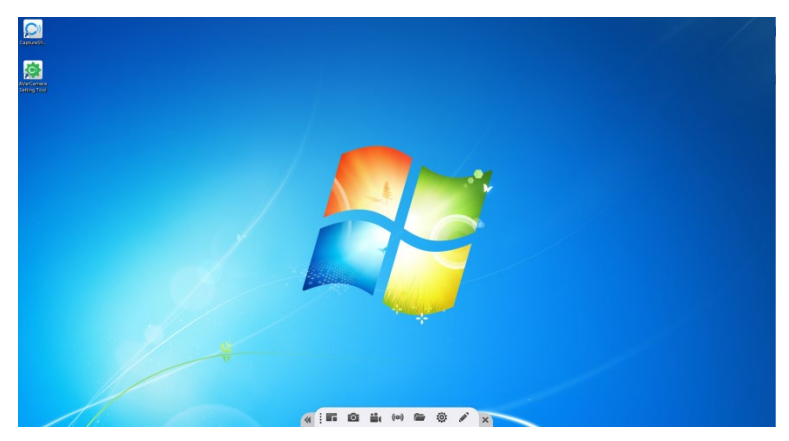

- One camera: Shows 1 camera footage.

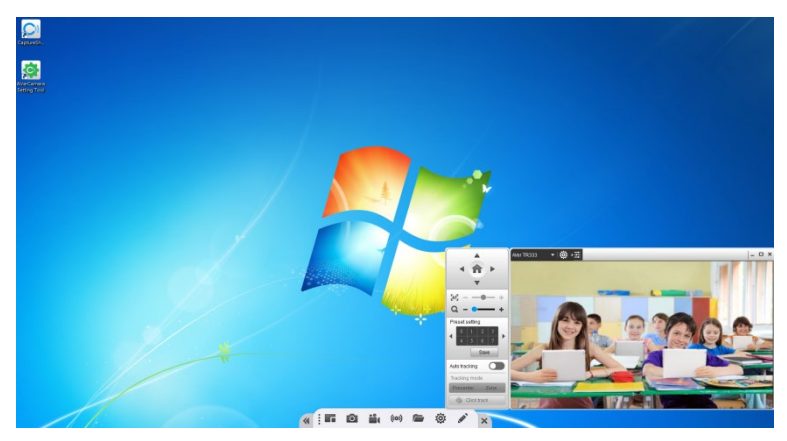

- Two cameras: Shows 2 cameras on your desktop.

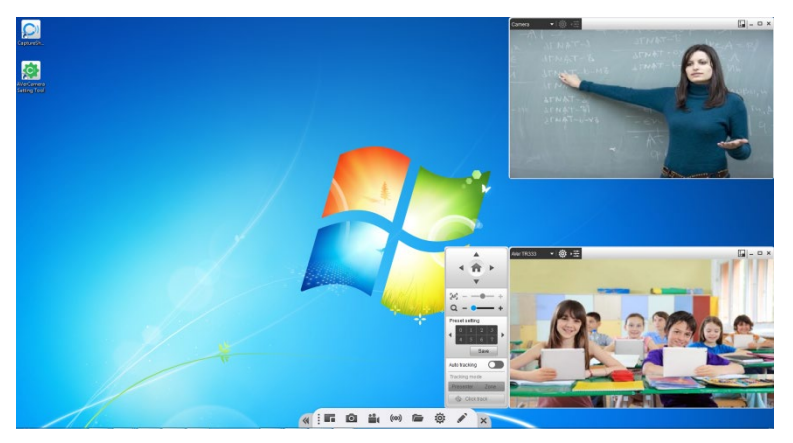

- **PIP mode:** Picture in Picture mode. The small camera footage is displayed on the other full camera footage simultaneously. Sound is usually from the main program only.

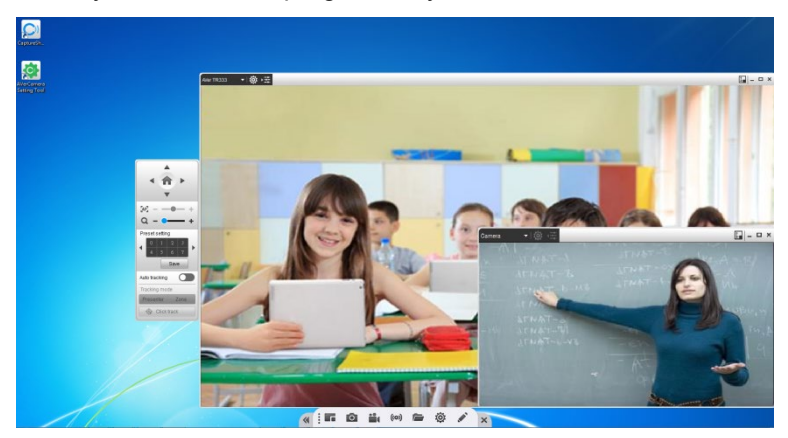

5. After selecting the layout, camera footage will be displayed. You can select a camera source from the drop-down list.

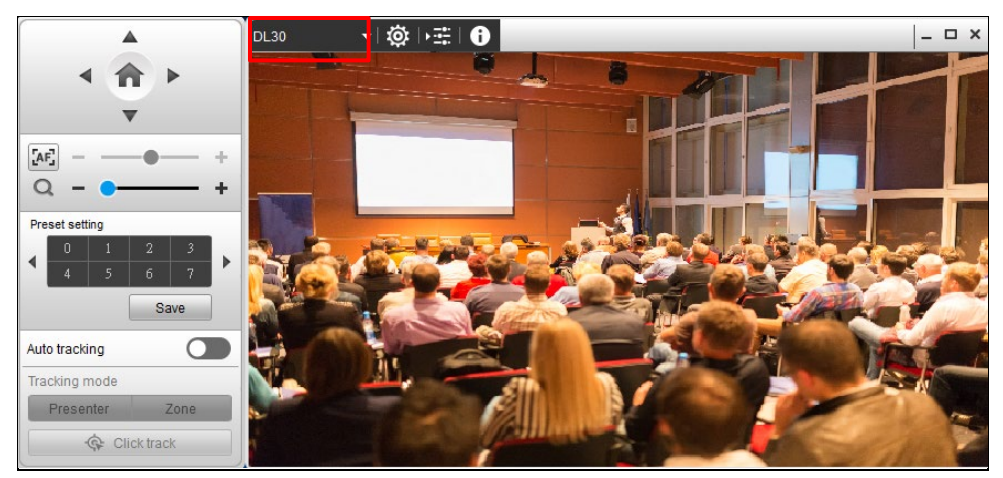

## Toolbar

When you launch **CaptureShare**, the toolbar is shown at the bottom of the desktop.

You can record, capture, enable live broadcasting, and display teaching materials on the toolbar. All of the recorded videos, screenshots, and live feeds capture the entire desktop, not just the camera live view.

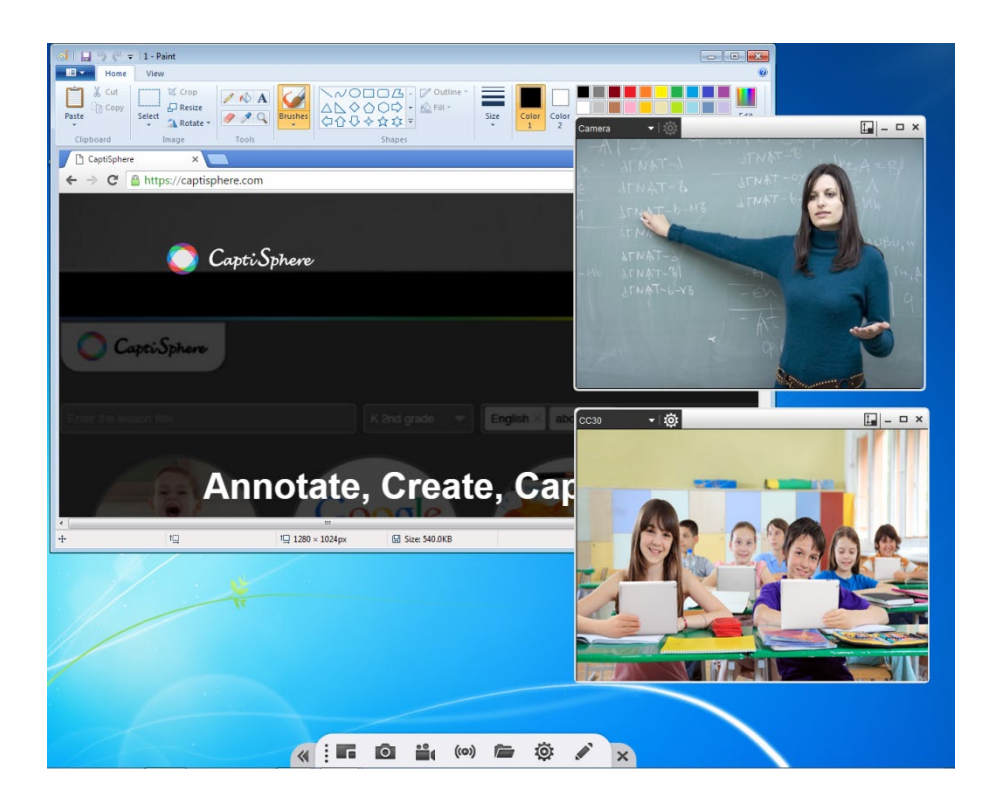

#### Toolbar Controls:

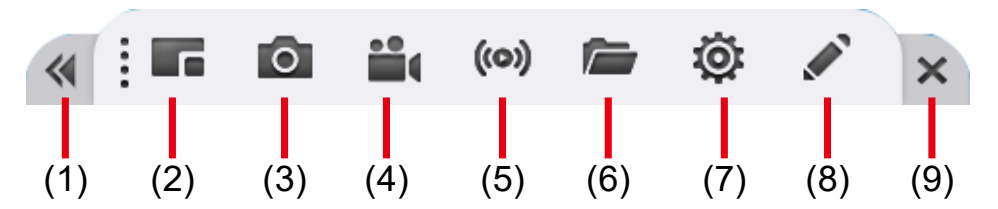

(1) Hide the Toolbar

Click it to hide the toolbar. Click *b* to make the whole toolbar appear.

(2) Layout Mode

**CaptureShare** can connect up to two cameras simultaneously. There are four types of layout modes to choose from. You can switch to one of the layouts as needed.

| Select Layout Mode |            |              | ?   ×    |
|--------------------|------------|--------------|----------|
|                    |            | ••• <b>2</b> |          |
| Desktop only       | One camera | Two cameras  | PIP mode |

#### (3) Capture Desktop

Click the o button to capture a screenshot of the desktop.

#### (4) Record Desktop

Click the 📫 button to show the Desktop Control.

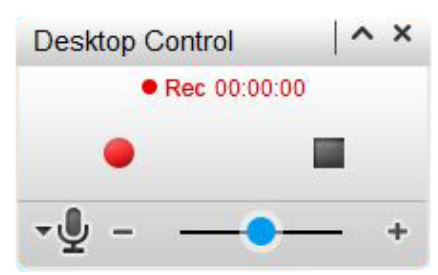

- Click the 🖲 button to start recording all activities on the desktop.
- Click the II button to pause recording.
- Click the 🔳 button to stop recording.

- Click the button to choose the built-in microphone of the camera or the wireless microphone.
- Use the volume slider + to control the audio recording levels.

#### (5) Streaming Settings

You can broadcast the live feeds of your desktop to live streaming websites such as YouTube, Ustream, etc.

Before starting live streaming, you need to setup streaming parameters. In the following example, you will see how to set up streaming on Youtube. For other live streaming platforms such as LIVE house.in and Ustream, the steps are the same.

a. Click 🔯 icon on the toolbar.

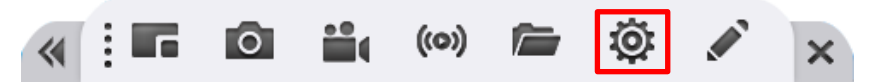

- b. Select (o) tab.
- c. Choose YouTube for Select Service.

| Stream Setting   | ×         |
|------------------|-----------|
| Automatic record |           |
| Select Service   | YouTube 🔻 |
| Stream URL       |           |
| Stream Key       |           |
| Resolution       | 720p 🔻    |
| •                | Apply     |

d. Go to YouTube website and login. If you do not have a google account, please apply for one.

| ← → C       |        |   |      | <b>☆ ⊖</b> : |
|-------------|--------|---|------|--------------|
| ≡ PouTube ™ | Search | Q | Dk ( |              |

e. After logging in you account, click **E** to create.

| ← - | C @ youtube.com |     |               |      |         |             |     |           |         |                  |            |          |         |       |            |      |      |         | 副 ☆ |
|-----|-----------------|-----|---------------|------|---------|-------------|-----|-----------|---------|------------------|------------|----------|---------|-------|------------|------|------|---------|-----|
| =   | YouTube TW      |     |               |      |         | Search      |     |           |         |                  | 0          |          |         |       |            | Г    | D    | ш       |     |
| •   | Home            | All | Korean dramas | Cats | Cornedy | Soundtracks | KID | TED Talks | Rapping | Background music | Soul Music | Pop Rock | Cooking | К-Рор | Rock Music | Fano | Crea | nporary | R&8 |

#### f. Select Go live.

| € - | C i youtube.com |    |               |      |        |             |     |           |         |                  |            |          |         |       |            |       |       |         | 陶 ☆     |
|-----|-----------------|----|---------------|------|--------|-------------|-----|-----------|---------|------------------|------------|----------|---------|-------|------------|-------|-------|---------|---------|
| =   | YouTube TW      |    |               |      |        | Search      |     |           |         |                  | 0          |          |         |       |            |       | E24   | ш       |         |
|     | Home            | AI | Korean dramas | Cats | Comedy | Soundtracks | KID | TED Talks | Rapping | Background music | Soul Music | Pop Rock | Cooking | K-Pop | Rock Music | Piano | Þ     | Uploa   | 1 video |
| 6   | Trending        |    |               |      | -61    |             | -   | L all     |         |                  |            |          |         |       |            |       | ((*)) | Go live |         |

g. You should see the Server URL and Stream name/key. Copy the "Server URL" and "Stream name/key" to the corresponding columns on Stream Setting dialog of CaptureShare. You can reveal the stream key to show stream key.

| · Lives | reaming - YouTube Daris 🗶 🛨                                                                                                    | 1. B. R                                                                              |                                      |
|---------|----------------------------------------------------------------------------------------------------|--------------------------------------------------------------------------------------|--------------------------------------|
| H ang   | <ul> <li>Statistics</li> <li>Aver (2) Weekly Taxing (</li></ul>                                                                                                    | 🔿 ROCENERENE - 🧧 HERMIN 🚺 USB 🦉 Threads 🔿 ENGOR                                      | ■ N 二、●<br>5548.CP75. ② Inux19月16日前年 |
| = (     | Nudio                                                                                                    |                                                                                      | ~ ¢ 🤤                                |
| 0 0     | Connect stransming sufficients to go five PP<br>Versions will be able to find your stream stoce you go live PP<br>Versions will be able to find your stream stoce you go live PP<br>CETERCARK SETTURE HELP | n<br>Wei-Chih Lin 」 直接<br>Ingore & Blogs<br>way<br>Public<br>enerstwating Lines<br>0 | Live chat #                          |
|         | Start sending us your video from your streaming softwar<br>stream settence     ANALYTICS STREAM HEALTH     Stream key     The stream key     Constraints     Default stream key (Variable)                 | Stream Setting Automatic record Select Service YouTube Stream URL                    |                                      |
| 8       | RESET COPY     RESET COPY     remp://a.rtmp.youtube.com/live2     remp://b.rtmp.youtube.com/live2?backup-1     COPY                                                                                        | Stream Key<br>Resolution 72<br>Apply                                                 | 20p •                                |

h. Click on the drop-down list to select a resolution.

| Stream Setting   |         | ×   |
|------------------|---------|-----|
| Automatic record |         |     |
| Select Service   | YouTube | •   |
| Stream URL       |         |     |
| Stream Key       |         |     |
| Resolution       | 720p    | ) 🔻 |
|                  | Apply   |     |

- i. Click **Apply** to save the setting.
- j. Click the (o) button.

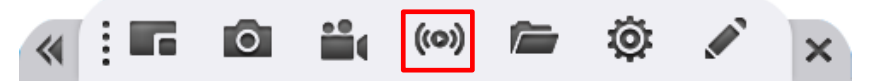

k. In Stream Setting dialog, make sure you enter **Stream URL** and **Stream Key**. Then, click **Apply** to start live streaming.

| Stream Setting   |                                 | × |
|------------------|---------------------------------|---|
| Automatic record |                                 |   |
| Select Service   | Youtube                         | • |
| Stream URL       | rtmp://a.rtmp.youtube.com/live2 |   |
| Stream Key       | jpxx-66qe-hmue-cs9d             |   |
| Resolution       | 720р                            | • |
|                  | Apply                           |   |

#### (6) Open File

Click the ଢ button to review all the recorded videos and captured screenshots.

- (7) Other Settings: click on 🔅 to access Other Settings.
  - Language Settings: select a language for the user interface. If you select Auto, the language will vary according to that of your windows operating system.

| Other Settings |                  | ×     |
|----------------|------------------|-------|
| •              |                  | ((0)) |
|                | Language Setting |       |
| Auto           |                  | 0     |
| Deutsch        |                  | 0     |
| English        |                  | ۲     |
| Español        |                  | 0     |
| français       |                  | 0     |
| Italiano       |                  | 0     |

Software Update / Firmware Upgrade: click on Upgrade.
 to access the page for upgrade.

Click the <u>Check for Update</u> button to check if the version of software is the latest. Click the <u>Check for Upgrade</u> button to check if the version of the firmware is the latest. Update the software and firmware regularly for the best experience.

| Other Settings    |                     | ×               |
|-------------------|---------------------|-----------------|
| 3                 | •                   | ((0))           |
| Softwar           | e Update / Firmware | Upgrade         |
| Software Version: | 1.1.2034.35         | 5               |
|                   | C                   | heck for Update |
|                   |                     |                 |
|                   |                     |                 |
| 0                 |                     |                 |
| Camera 🔻          |                     |                 |
| Firmware Version: |                     |                 |
|                   | Ch                  | eck for Upgrade |
|                   |                     |                 |
|                   |                     |                 |

- Stream Setting: click on (••) to access stream setting.
  - Select Service: YouTube, LIVE house.in, Ustream, or Others.
  - **Stream Key:** You can find the stream key in your google account. Log in YouTube with your google account and find the stream key.
  - **Resolution:** 1080P, 720P, 480P, or 360P.

Click Apply to confirm the settings.

| Other Settings   |                      | × ]         |  |  |  |  |  |  |  |  |
|------------------|----------------------|-------------|--|--|--|--|--|--|--|--|
| 8                | [₽]                  | ((0))       |  |  |  |  |  |  |  |  |
| Stream Setting   |                      |             |  |  |  |  |  |  |  |  |
| Automatic record |                      |             |  |  |  |  |  |  |  |  |
| Select Service   |                      | YouTube 🔻   |  |  |  |  |  |  |  |  |
| Stream URL       | rtmp://a.rtmp.youtub | e.com/live2 |  |  |  |  |  |  |  |  |
| Stream Key       |                      |             |  |  |  |  |  |  |  |  |
| Resolution       |                      | 720p 🔻      |  |  |  |  |  |  |  |  |
|                  | Apply                |             |  |  |  |  |  |  |  |  |

(8) Overlay toolClick the show overlay toolbar.

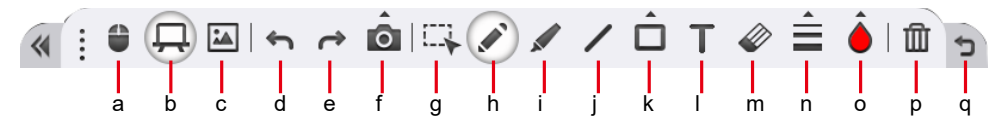

| Na | me              | Function                                                            |  |  |  |  |  |  |  |  |
|----|-----------------|---------------------------------------------------------------------|--|--|--|--|--|--|--|--|
| a. | Mouse Mode      | Click the 🔮 button to pause the <b>Overlaytool</b> function.        |  |  |  |  |  |  |  |  |
| b. | Whiteboard Mode | Click the 📮 button to enter Whiteboard Mode. The full screen        |  |  |  |  |  |  |  |  |
|    |                 | transfers to a whiteboard. Click the $\square$ button again to exit |  |  |  |  |  |  |  |  |
|    |                 | hiteboard Mode.                                                     |  |  |  |  |  |  |  |  |
| c. | Insert Picture  | In the Whiteboard Mode, click the 🔛 button to insert the picture.   |  |  |  |  |  |  |  |  |
| d. | Undo            | Click the 🔄 button to cancel or reverse the effects of a previous   |  |  |  |  |  |  |  |  |
|    |                 | action.                                                             |  |  |  |  |  |  |  |  |
| e. | Redo            | Click the  button to reconstruct.                                   |  |  |  |  |  |  |  |  |
| f. | Capture         | Click the 🔯 button to capture the screenshot. There are three       |  |  |  |  |  |  |  |  |
|    |                 | types of capture mode to choose from.                               |  |  |  |  |  |  |  |  |

| Name           | Function                                                                                                    |
|----------------|----------------------------------------------------------------------------------------------------|
|                |                                                                                                    |
|                | <ul> <li>Click the 📜 button to capture a full screen shot.</li> <li>Click the 🔲 button to select a specific interface and capture a shot.</li> <li>Click the 🛄 button to marquee a specific area and capture a shot.</li> </ul> |
| g. Select      | Click the 🛄 button to select a specific object to modify or cancel.                                                                                                    |
| h. Freehand    | Click the 💉 button to write or draw on the screen or the whiteboard                                                                                                    |
|                | in the <b>Whiteboard Mode</b> .                                                                                                    |
| i. Highlighter | Click the 🖌 button to use highlighter to emphasize a specific area                                                                                                    |
|                | or object.                                                                                                    |
| j. Line        | Click the 🖊 button to make a line.                                                                                                    |
| k. Shape       | Click the 🔲 button to make six different types of shapes.                                                                                                    |
|                | - Rectangle outline                                                                                                    |
|                | - 🔳 Rectangle                                                                                                    |
|                | - O Circle                                                                                                    |
|                | - Circle outline                                                                                                    |
|                | - 🛆 Triangle outline                                                                                                    |
|                | - A Triangle                                                                                                    |
| I. Text        | Click the <b>T</b> button to enter text.                                                                                                    |
| m. Erase       | Click the 🥔 button to erase a specific object.                                                                                                    |
| n. Linestyle   | When you use Freehand, Highlighter or Line function, click the                                                                                                    |
|                | button to set the style of line.                                                                                                    |
|                | - Thickness: • Small, • Medium, or • Large.                                                                                                    |
|                | - Form: — Solid, Dash, $\rightarrow$ Arrow1 (Single arrow), or $\iff$                                                                                                    |

| Na | me       | Function                                                                |  |  |  |  |  |  |
|----|----------|-------------------------------------------------------------------------|--|--|--|--|--|--|
|    |          | Arrow2 (Double-headed arrow).                                           |  |  |  |  |  |  |
| о. | Color    | When you use Freehand, Highlighter, Line, Shape or Text function,       |  |  |  |  |  |  |
|    |          | click the 🥚 button to set the color of line. There are six fixed colors |  |  |  |  |  |  |
|    |          | to choose: 🍐 Red, 👌 Yellow, 💧 Green, 💧 Blue, 🌢 Black, and               |  |  |  |  |  |  |
|    |          | ♦ White. Or you can click the ♦ button to set more colors.              |  |  |  |  |  |  |
| p. | Clearall | Click the mi button to clear all objects.                               |  |  |  |  |  |  |
| q. | Return   | Back to toolbar mode.                                                   |  |  |  |  |  |  |

## Add a Camera

You can add a camera via either a USB cable or camera IP address. After adding a camera onto **CaptureShare**, you can adjust its image, video, and audio settings. The following description uses DL30 as an example.

#### Via USB

After starting CaptureShare, select one camera mode among the four layout

modes.

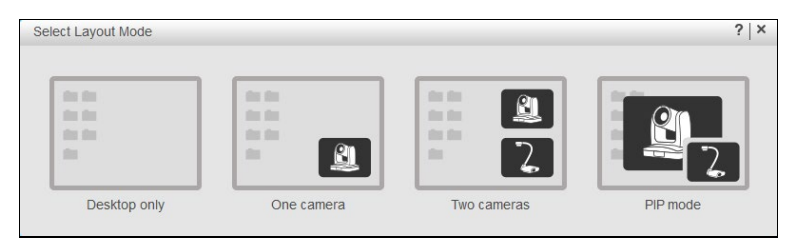

Connect a camera to your computer via a USB cable. At the top of the camera live view window, clicked on the camera drop-down list and select the camera you just connected to the computer. Select to call out the **Camera settings** main menu. (The setup menu may vary depending on the camera model you are using).

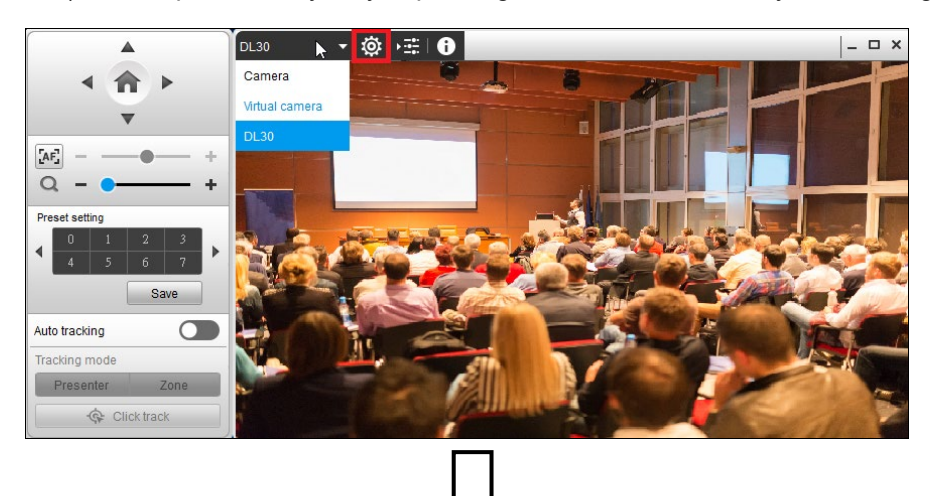

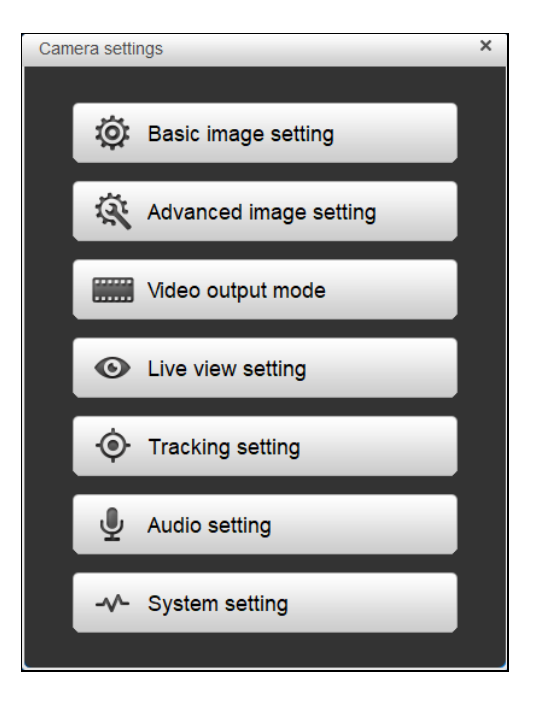

#### **Camera Settings Main Menu**

#### **Basic Image Setting**

Select Basic image setting.

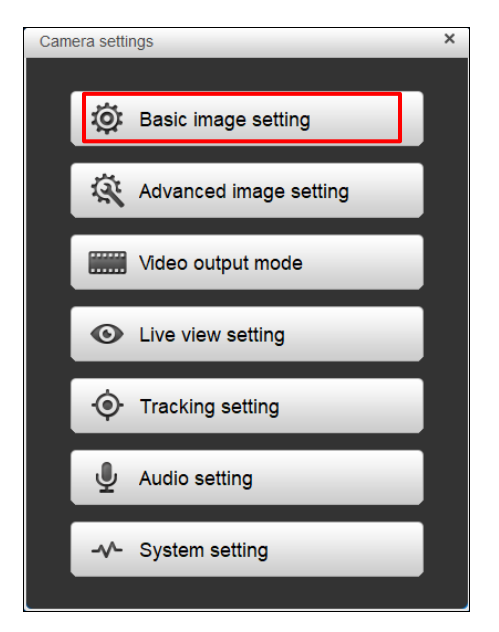

**Basic image setting** dialogue will pop up. The changes will be saved right after you adjust the settings.

| Camera settings |       |          | ×    |
|-----------------|-------|----------|------|
| 🔅 Basic ima     | age s | setting  | 9    |
| Contrast        |       |          | 4    |
| Saturation      |       |          | 10   |
| Sharpness       |       | <b>O</b> |      |
| White balance   |       |          | Auto |
| R Gain          |       |          | 255  |
| B Gain          |       |          | 255  |
|                 |       |          |      |
|                 | _     | Default  |      |
|                 |       | Delucit  |      |

- 1. Contrast: Adjust the color and light of the view.
- 2. **Saturation:** Adjust the degree of purity of a color.
- 3. Sharpness: The higher the sharpness is, the clearer the view.
- 4. White balance: The white icon, , indicates Auto White Balance is on whereas the grayed-out icon, , Manual White Balance. The White Balance feature can be boiled down to the concept of color temperature. Color temperature is a way of measuring the quality of a light source. Adjust R Gain/B Gain to get the most accurate color.
- 5. Click Default to factory reset **Basic image setting**.
- 6. Click 🕤 button to go back to **Camera settings** main menu.
- 7. Click 🗙 button to close **Basic image setting** dialogue.

#### Advanced Image Setting

Select Advanced image setting.

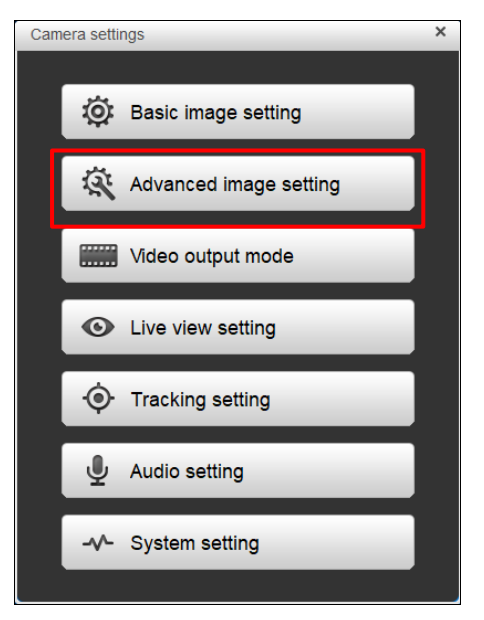

**Advanced image setting** dialogue will pop up. The changes will be saved right after you adjust the settings.

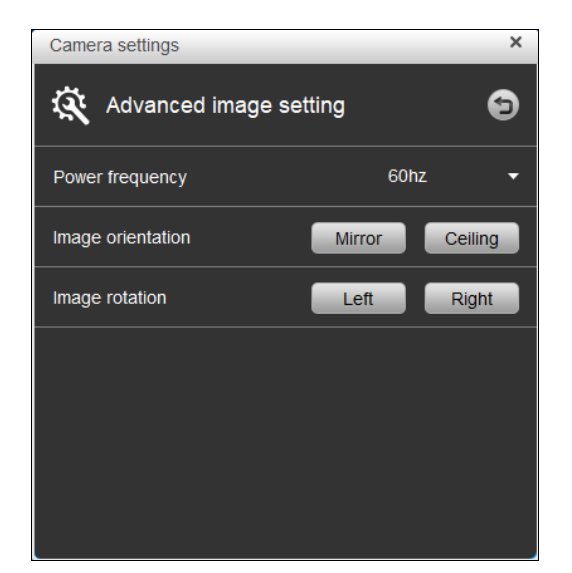

- 1. **Power frequency**: It depends on what voltage the country uses. 60Hz system usually uses 110V (120V) while 50Hz system tends to use 220V or 230V.
- 2. **Image orientation**: Click Mirror to mirror the screen. Click Ceiling to put screen to the upper edge.
- 3. **Image rotation**: Rotate the image to the left or right by 90 degrees.
- 4. Click 🔄 button to go back to **Camera settings** main menu.
- 5. Click 🞽 button to close **Advanced image setting** dialogue.

#### Video Output Mode

Select "Video output mode."

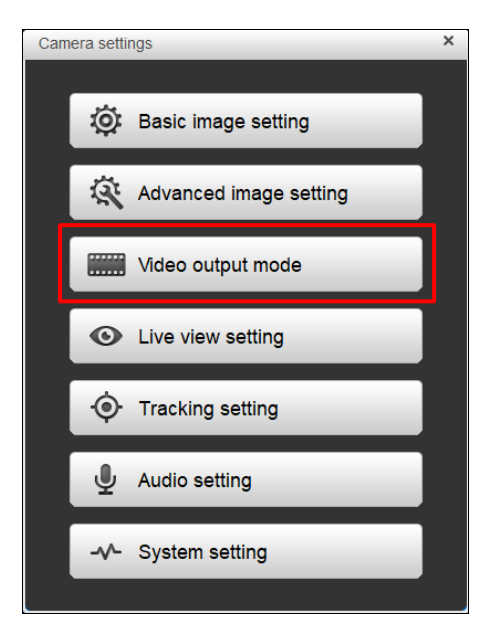

Video output mode dialogue will pop up.

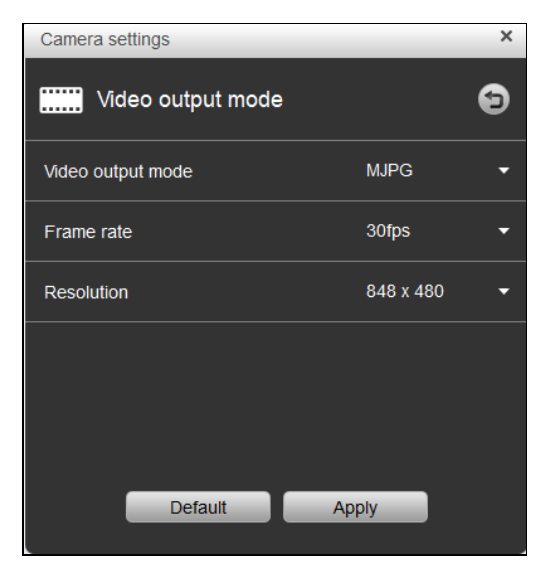

- Video output mode: Choose either MJPG or YUY2.
   [Note] When the video output mode is changed, the camera will be rebooted.
- 2. Frame rate: Choose either 15fps or 30fps.
- 3. **Resolution**: Choose a resolution from the drop-down list.
- 4. Click Default to factory reset Video output mode.
- 5. Click Apply to save the settings.
- 6. Click 🕤 button to go back to **Camera settings** main menu.
- 7. Click 🗙 button to close Video output mode dialogue.

#### Live view setting

Select "Live view setting."

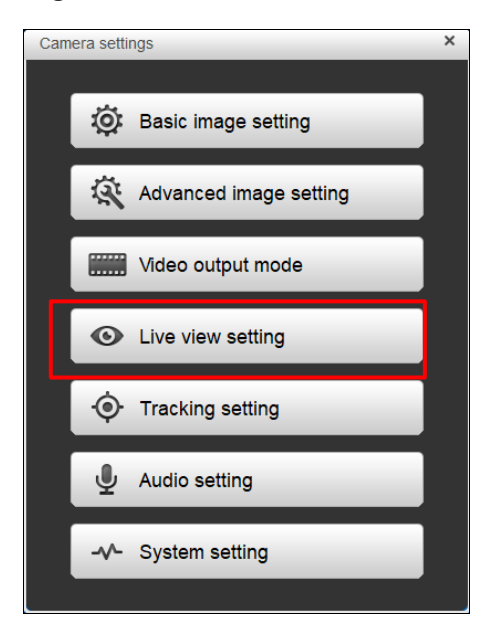

Live view setting dialogue will pop up.

| Camera settings              |           |                 | ×  |
|------------------------------|-----------|-----------------|----|
| <ul> <li>Live vie</li> </ul> | w setting |                 | 9  |
| Control se                   | ettings   | Preset settings |    |
| Pan speed                    |           |                 | 19 |
| Tilt speed                   |           |                 | 19 |
| Zoom speed                   |           | High            | •  |
| Profile                      | Selec     | t profile       | •  |
|                              | Load      | Save profile    |    |
|                              |           |                 |    |
|                              |           |                 |    |
| _                            |           |                 |    |
|                              | Default   | Apply           |    |

#### **Control settings**

- 1. Pan speed: Adjust the pan speed with the slider.
- 2. Tilt speed: Adjust the tilt speed with the slider.
- 3. Zoom speed: Choose either Low or High.
- 4. **Profile:** loads up to 3 different settings of the camera. After selecting **Load**, the camera will go back to Home position.

**Save to Profile:** saves up to 3 different settings including preset settings values, tracking mode, and tracking setting values of camera.

[Note] The settings of profiles will be cleared after factory reset.

- 5. Click Default to factory reset **Control settings**.
- 6. Click Apply to save the settings.
- 7. Click 🔄 button to go back to **Camera settings** main menu.
- 8. Click 🗙 button to close Live view setting dialogue.

#### On Live view setting dialogue, click on Preset settings.

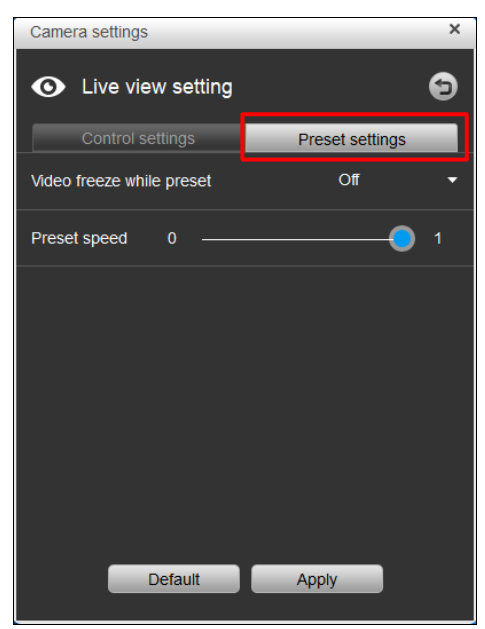

#### **Preset settings**

- Video freeze while preset: turns on/off the screen view freeze function. When Video freeze while preset is on, during the preset operation, the screen will freeze until the operation is done.
- 2. Preset speed: Adjust the preset speed with the slider.
- 3. Click Default to factory reset Preset settings.
- 4. Click Apply to save the settings.
- 5. Click 🔄 button to go back to **Camera settings** main menu.
- 6. Click 🗙 button to close Live view setting dialogue.

#### Tracking setting

#### Select Tracking setting.

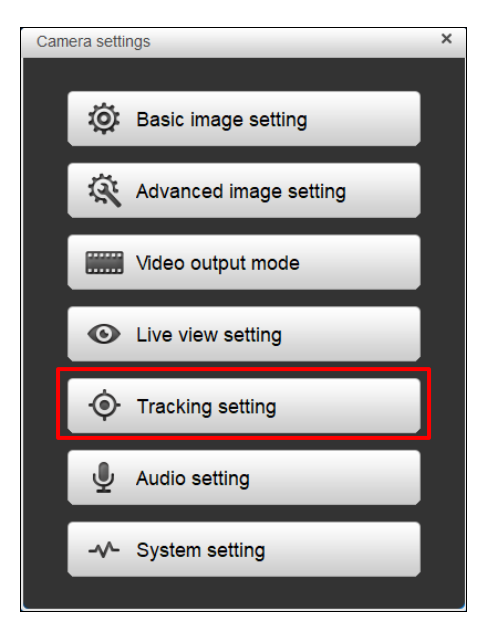

#### Tracking setting dialogue will pop up.

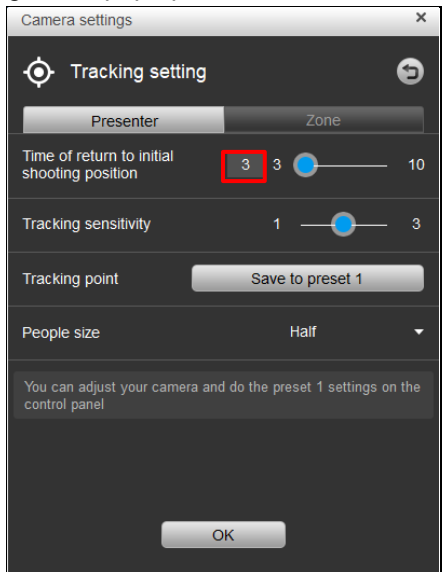

#### Presenter

- 1. **Time of return to initial shooting position:** Use the slider to set the idle time for the camera to return to the shooting position. The current value is displayed at the left hand side of the slider.
- 2. **Tracking sensitivity:** Use the slider to set the sensitivity level of tracking. The middle of the slider indicates the value 2.
- 3. **Tracking point**: You can adjust your camera and do the preset 1 settings on the control panel.
- 4. People Size: selects the people in full or upper body while tracking.
- 5. Click **OK** to save the settings.
- 6. Click 🔄 button to go back to **Camera settings** main menu.
- 7. Click 🗙 button to close Tracking setting dialogue.

On Tracking setting dialogue, select Zone.

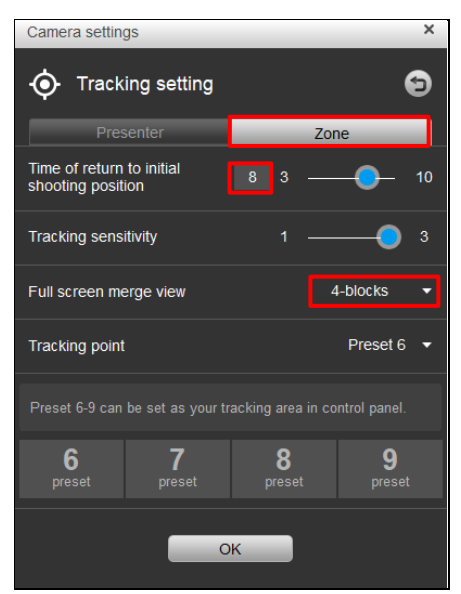

- 1. **Time of return to initial shooting position:** Use the slider to set the idle time for the camera to return to the shooting position. The current value is displayed at the left hand side of the slider.
- 2. **Tracking sensitivity:** Use the slider to set the sensitivity level of tracking. The middle of the slider indicates the value 2.
- Full screen merge view: Set up 2 to 4 block areas for the camera. Each block corresponds to one preset position. Camera will switch between preset positions when the presenter enters different blocks.
- Tracking point: You can choose among Preset 6, Preset 7, Preset 8, and Preset 9, if you chose 4-blocks in the field of Full screen merge view above. You can configure Tracking point on the Web user interface of the camera.
- 5. Click **OK** to save the settings.
- 6. Click 🕤 button to go back to **Camera settings** main menu.
- 7. Click 🗙 button to close **Tracking setting** dialogue.

#### Audio Setting

Select Audio setting.

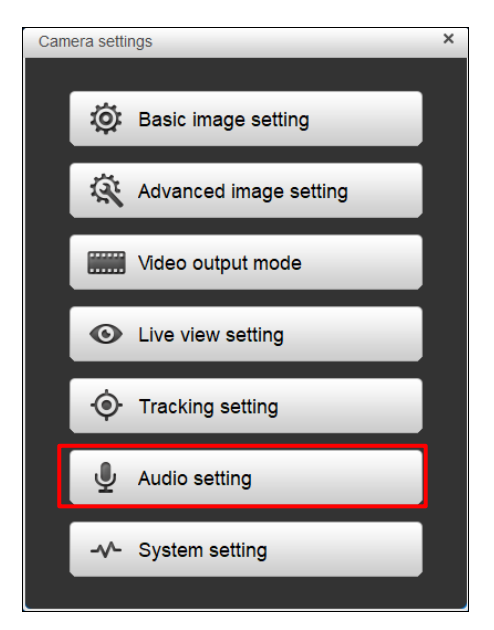

Audio setting dialogue will pop up.

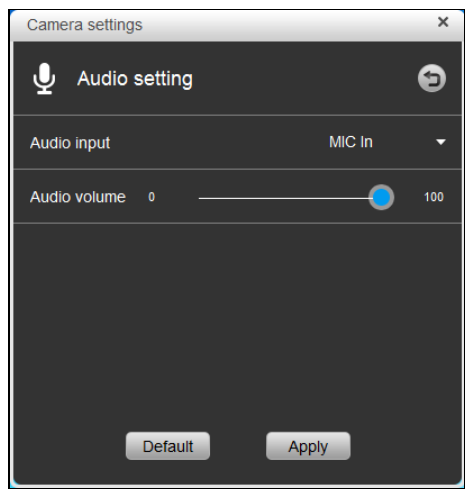

- 1. Audio input: Select LINE In or MIC In in the drop-down list.
- 2. Use the slider to set Audio volume.
- 3. Click Default to factory reset Audio setting.
- 4. Click Apply to save the settings.
- 5. Click 🕤 button to go back to **Camera settings** main menu.
- 6. Click 🗙 button to close **Audio setting** dialogue.

#### System Setting

Select System setting.

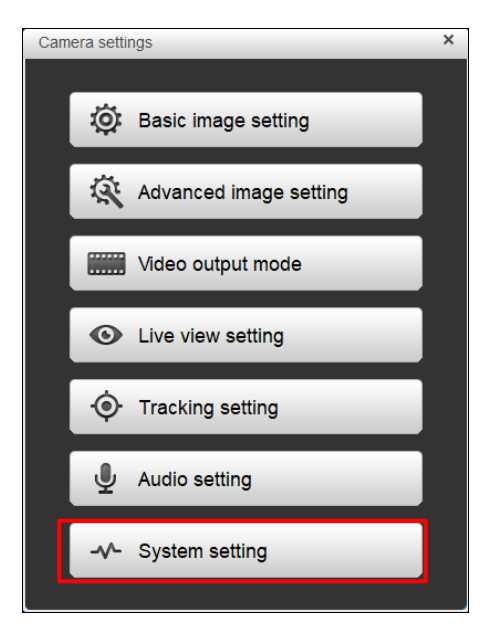

System setting dialogue will pop up.

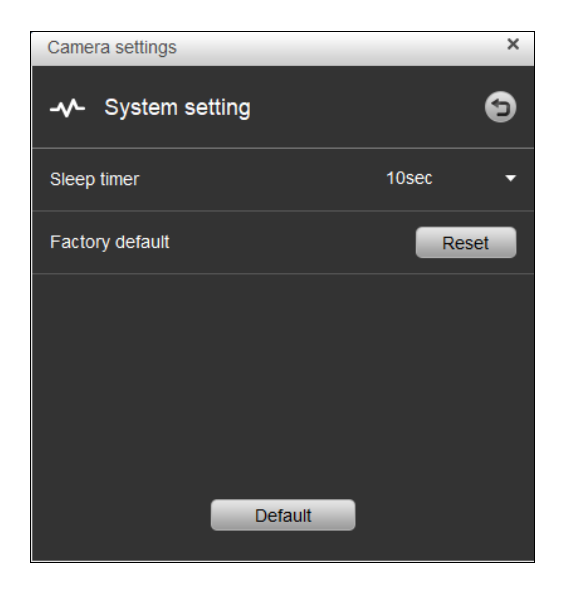

- 1. **Sleep timer:** Choose **10 sec**, **5 min**, **10 min**, or **20 min** for the duration of sleep timer. When there is no UVC and RTSP connection and timer is up, the camera will enter sleep mode.
- 2. Factory default: Click Reset to factory reset the camera.

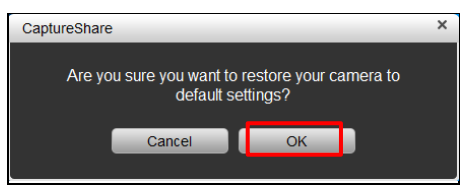

Click OK to proceed.

3. Click Default to factory reset Sleep timer.

#### Via Virtual Camera

You can add a camera by keying its IP address and be free from the restrictions of a USB cable.

[Note]: When adding a camera, make sure its video mode is switched to Stream

#### Only or USB+Streaming.

1. Click on the camera drop-down list. Select Virtual camera.

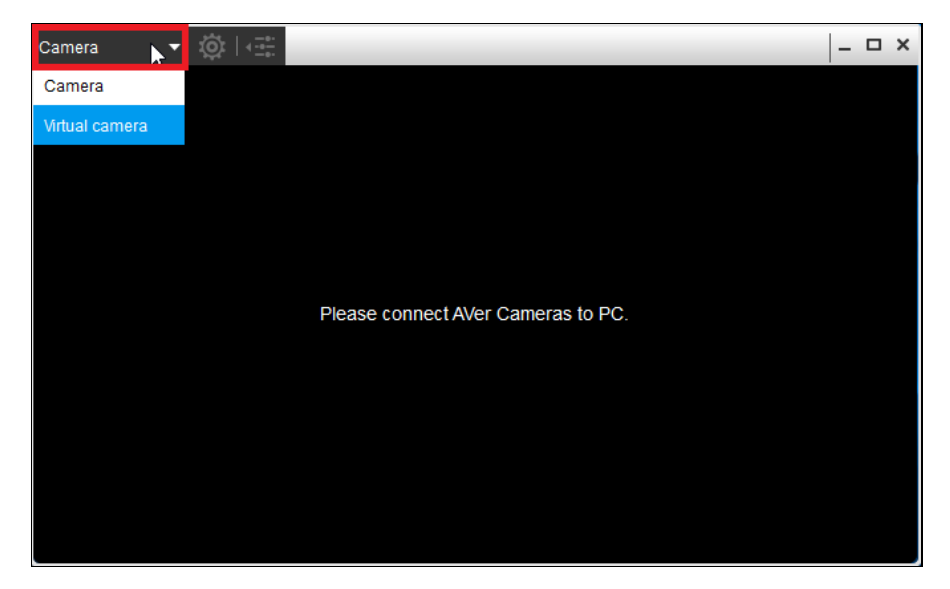

2. On the pop-up window, select Go to setting to add a camera.

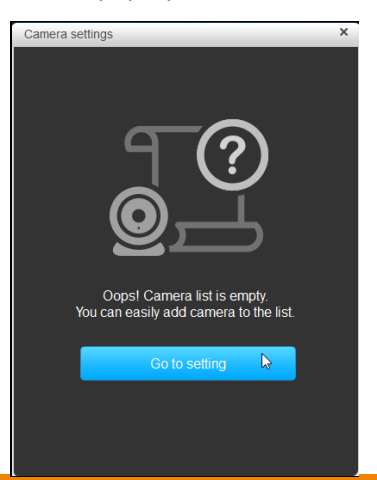

3. You can either click **Auto search** or manually key in the camera information to add a camera. Click **OK**.

| Camera settings | ×            |
|-----------------|--------------|
| + Add camera    |              |
| Camera device   | Auto search  |
| Camera type     | PTZ Camera 🔫 |
| Camera IP       | 10.100.90.12 |
| User name       | A∀er         |
| Password        | •            |
| Camera name     |              |
|                 |              |
|                 | ОК           |

[Note]: The camera and the PC must be on the same LAN to execute **Auto** search.

4. Select **On** and click **OK** to confirm.

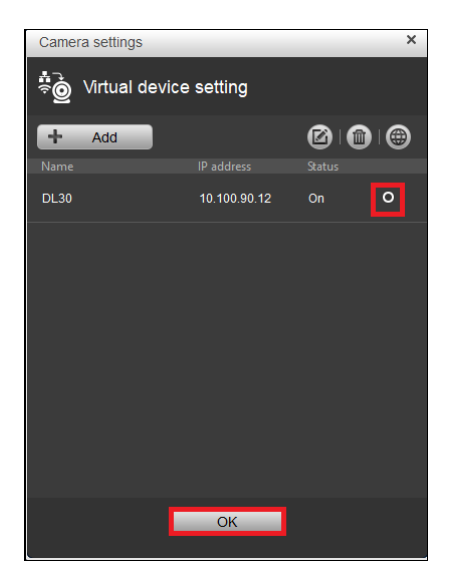

5. You can see the live view. Blue camera model name indicates the camera is properly connected.

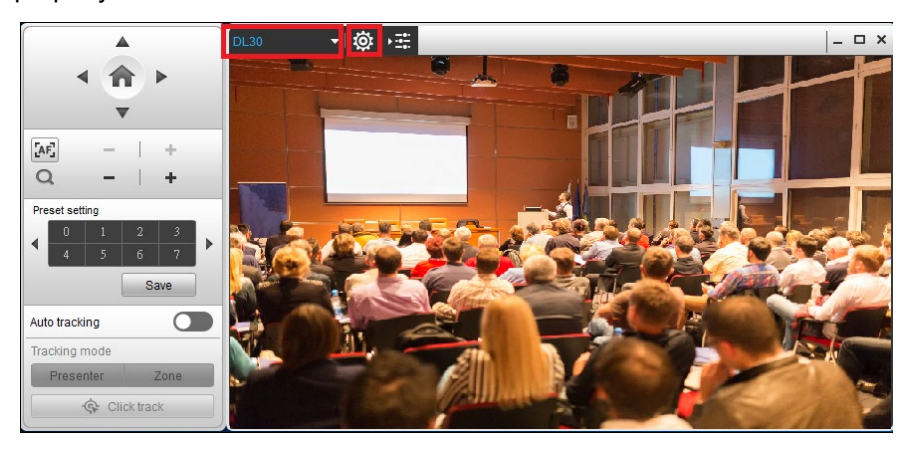

[Note] You can see the live view of the cameras you added not only on **CaptureShare** but also on applications which support USB cameras, such as **Skype**, **Microsoft Teams**, **Google Meets**, and **Zoom**, under the circumstances that you opened either **CaptureShare** or **AVerCamera Setting Tool** beforehand.

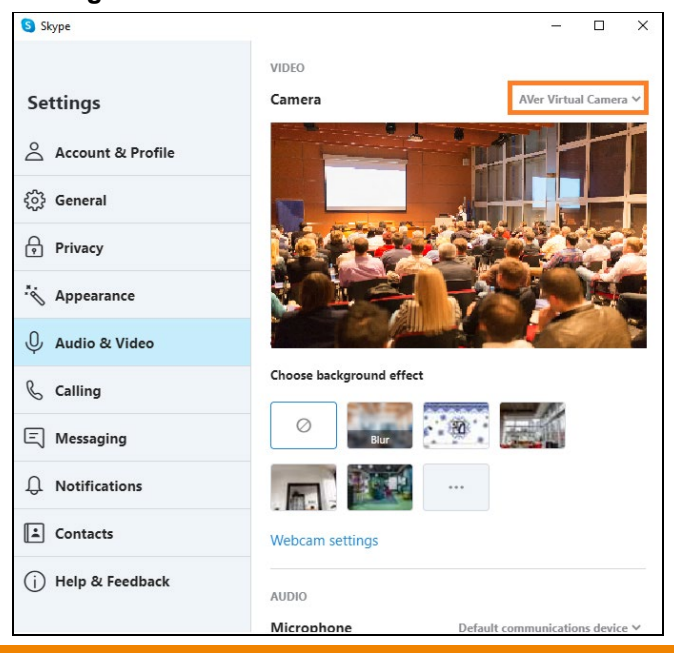

37

6. Select on the **CaptureShare** user interface to call out the **Camera settings** main menu.

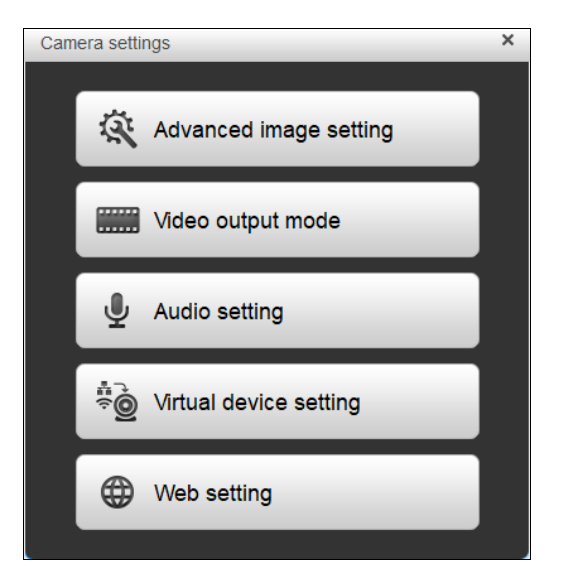

#### **Camera Settings Main Menu**

#### Advanced Image Setting

#### Select Advanced image setting.

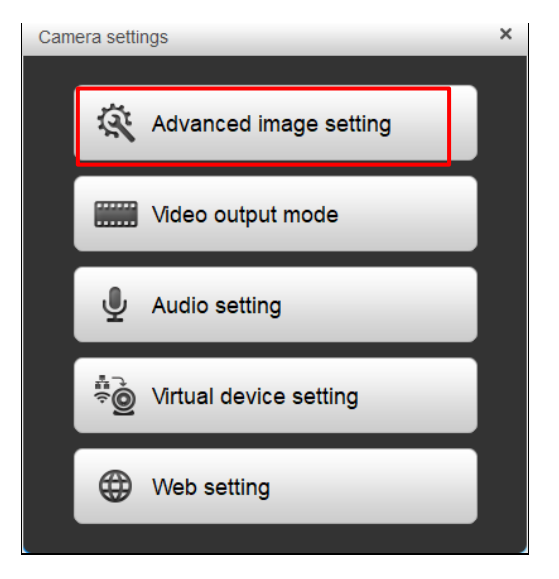

**Advanced image setting** dialogue will pop up. The changes will be saved right after you adjust the settings.

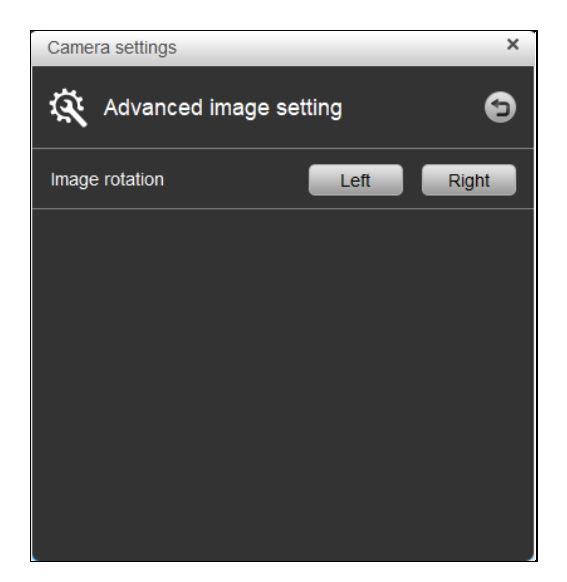

- 1. **Image rotation**: Rotate the image to the left or right by 90 degrees.
- 2. Click button to go back to **Camera settings** main menu.
- 3. Click 🞽 button to close Camera settings main menu.

#### Video Output Mode

Select "Video output mode."

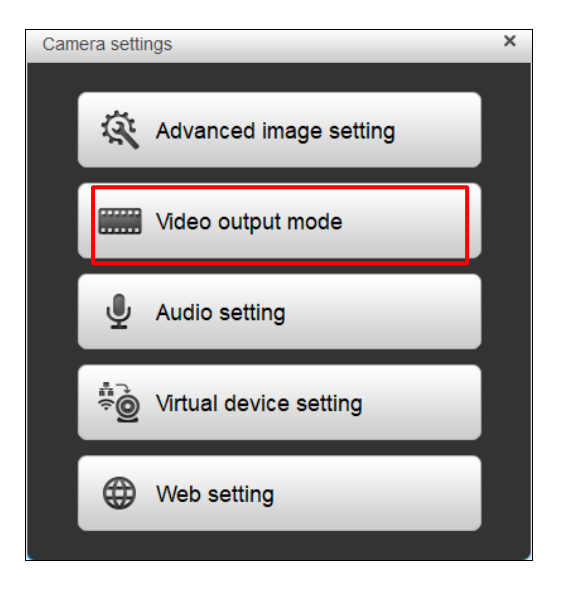

Video output mode dialogue will pop up.

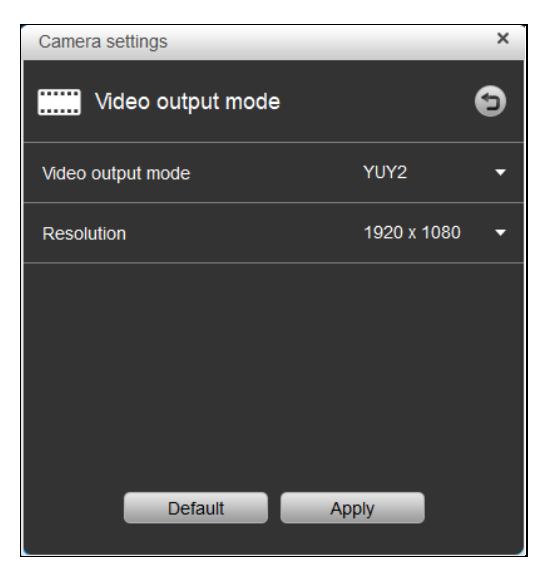

- 1. Video output mode is YUY2.
- 2. **Resolution**: Choose a resolution from the drop-down list.
- 3. Click Default to factory reset Video output mode.
- 4. Click Apply to save the settings.
- 5. Click 🔄 button to go back to **Camera settings** main menu.
- 6. Click 🗙 button to close Video output mode dialogue.

#### Audio Setting

#### Select Audio setting.

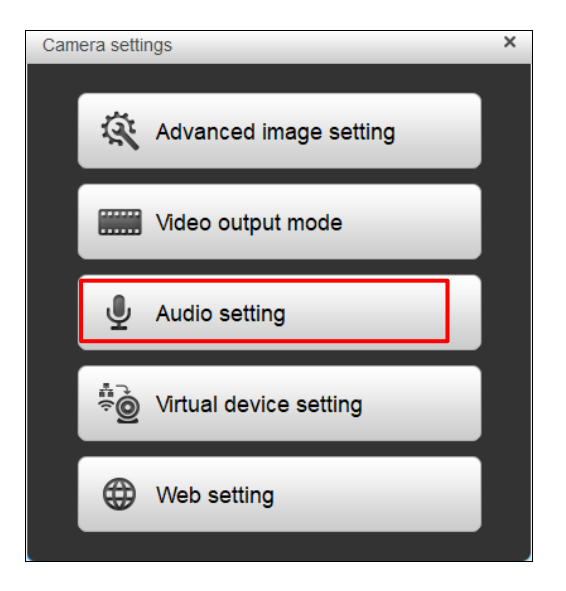

Audio setting dialogue will pop up.

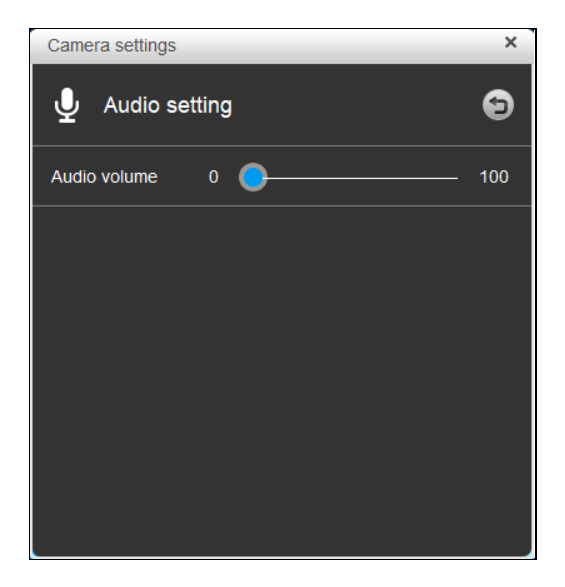

- 1. Use the slider to adjust **Audio volume**.
- 2. Click 🔄 button to go back to **Camera settings** main menu.
- 3. Click 🗙 button to close Audio setting dialogue.

#### Select Virtual device setting.

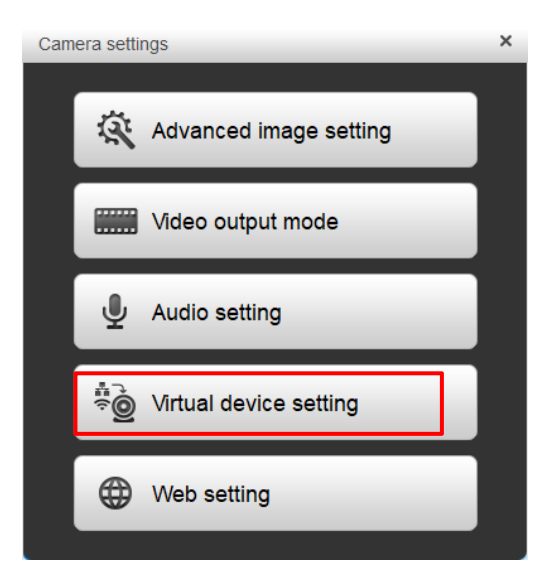

Virtual device setting dialogue will pop up.

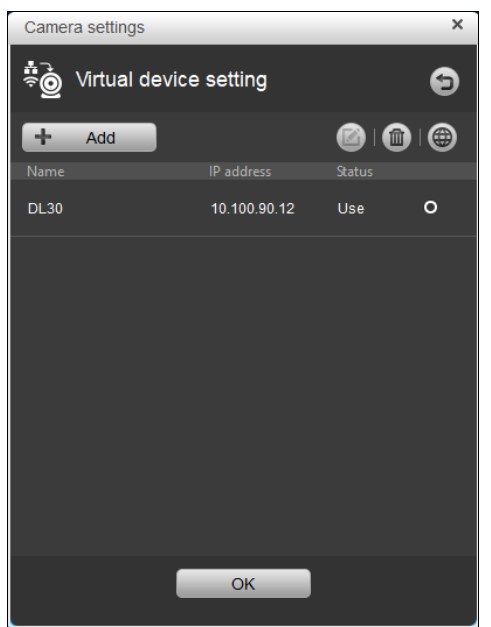

- 1. Click Add to add more cameras.
- 2. Click the garbage can icon to delete the selected camera.
- 3. Click the globe icon to access the Web user interface of the camera.
- 4. Click 🔄 button to go back to **Camera settings** main menu.
- 5. Click 🗙 button to close Virtual device setting dialogue.

#### Web setting

Select Web setting to access the Web user interface of the camera.

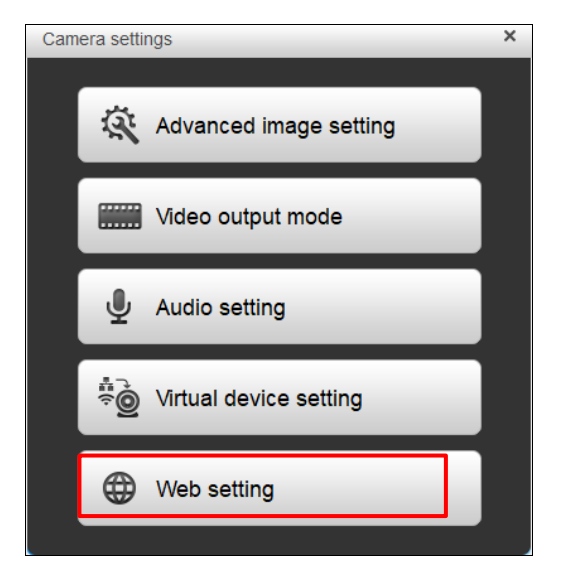

## **Control Panel**

Control panel allows you to configure the camera. Click is button to hide the control panel. Click it again to call out the control panel.

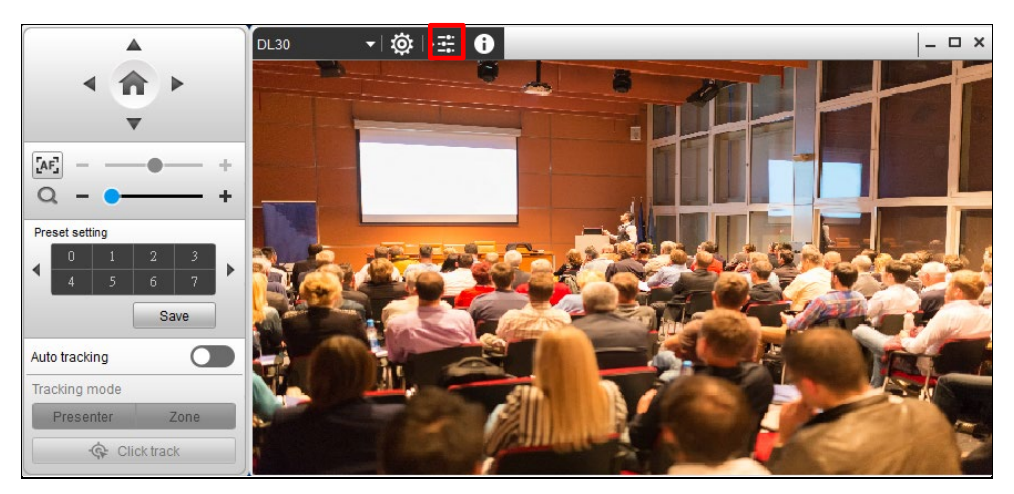

#### **Camera Information**

Click **1** to access the camera information.

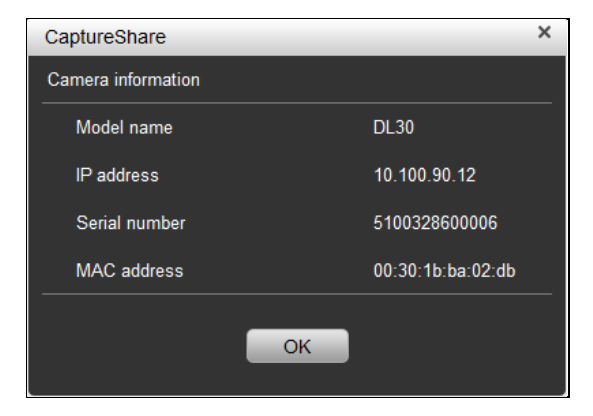

Click OK to exit.

#### **Pan/Tilt Buttons**

Use the navigation buttons to control the camera direction. Click 🐽 button to go back to Home position.

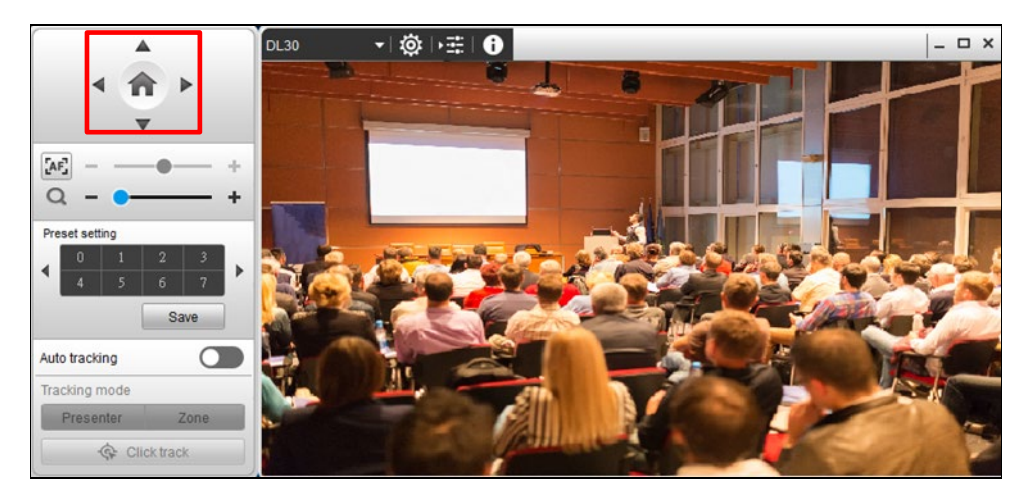

#### Focus

The default is auto focus, which enables the camera to capture the presenter automatically and promptly. Click to switch to **manual focus**. You can use the slider to adjust focus.

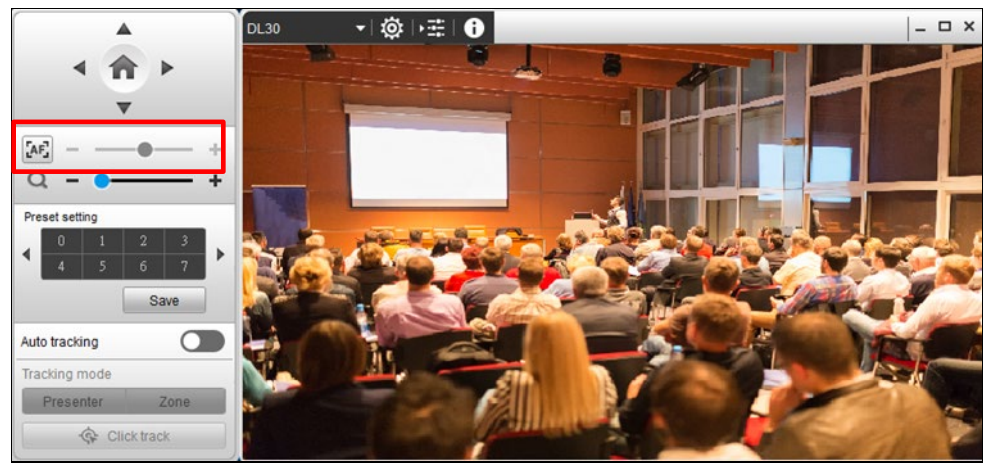

### Zoom In/Zoom Out

Use the slider to zoom in (plus) or out (minus).

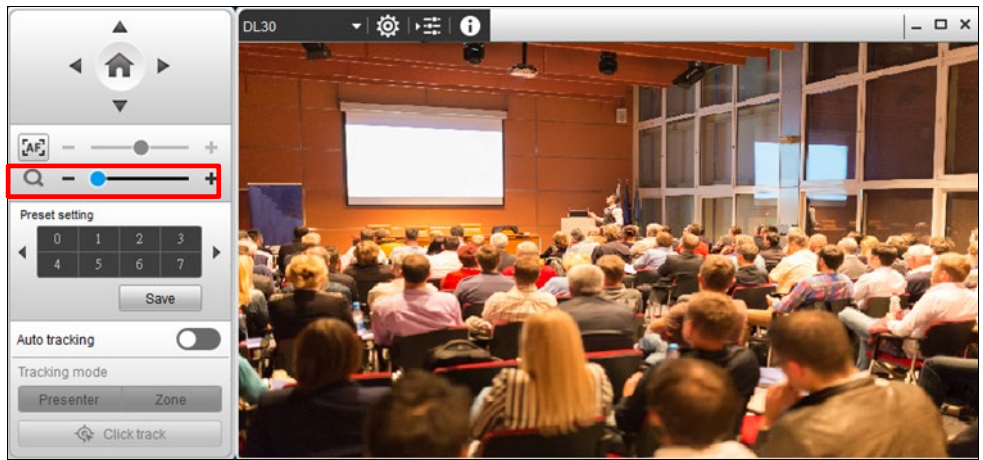

#### **Preset Setting**

CaptureShare supports up to 256 (0~255) preset positions.

To set up preset position, choose a number. Adjust the camera to your desired position and click **Save** button. A "Preset setting has been completed" message will pop up to indicate successful saving.

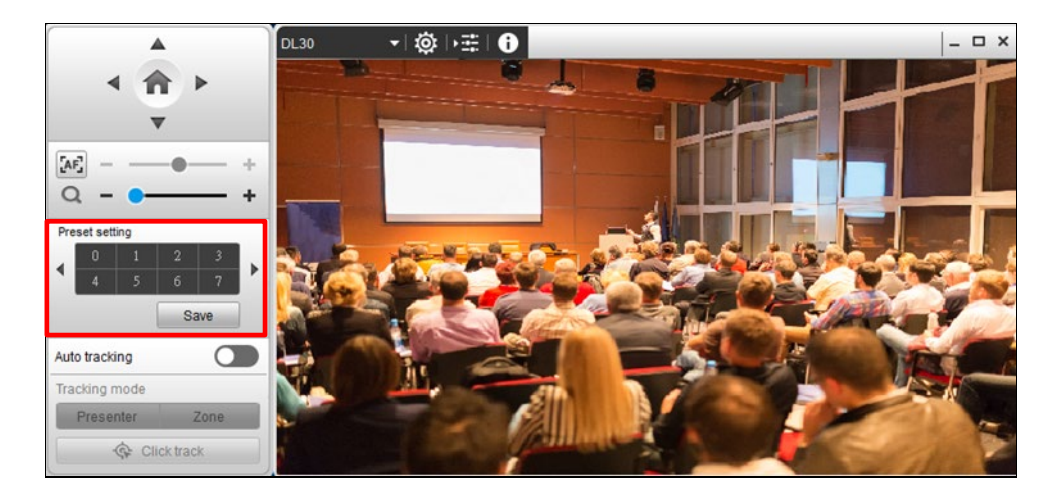

Click a number to view a configured preset position.

#### **Tracking Control**

Enable **Auto tracking** feature to track the target with a red frame. When tracking more targets, you will see blue frames for other targets.

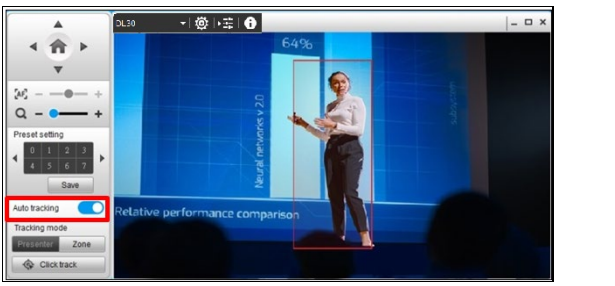

If user wants to select a new target, just simply click Click track button and click the new target in the camera view.

Select **Presenter** mode to focus on locked aim with less background images.

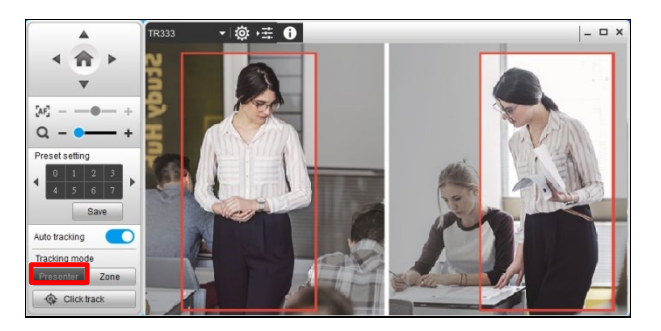

For a wider image with a long distance from the camera lens, select **Zone** mode to see more background images.

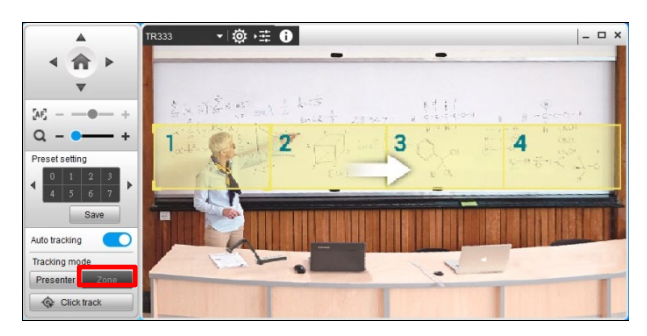

## **Capture the Image**

To snapshot the image from camera.

**[Note]** The image can be taken during the recording.

1. In camera window, click 🚺 button.

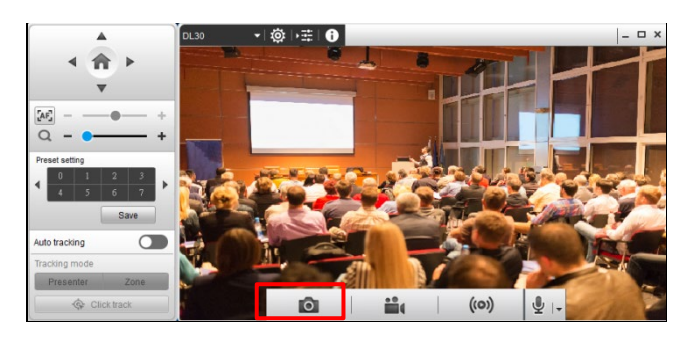

2. The image will be saved and displayed on screen. The default save location is "\AVer\my documents\AVer\CaptureShare\Picture".

## Recording

To record the live view of a camera:

1. In camera window, click 🔛 button.

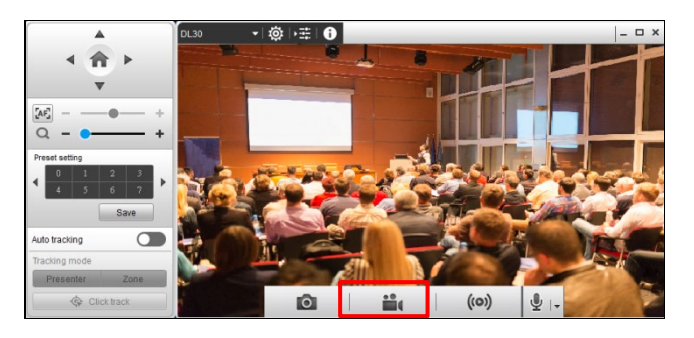

2. When count down is finished, the recording starts. The record icon is displayed beside beside button. To pause, click button. To stop recording, click button.

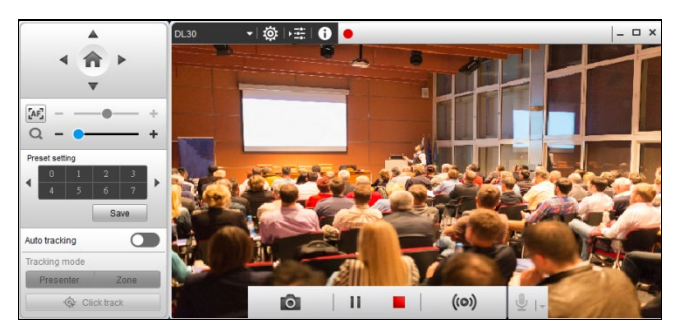

## Streaming

Streaming is a technology that the videos are broken up into several sections before sending to the end user. The process of the transmission and playback of the video are simultaneous in order to shorten the download times.

You can live broadcast the camera HD's live video to live broadcast web site such as YouTube, LIVEhouse.in, etc.

#### Setup

The following streaming setup use YouTube as an example. For other live broadcast web site such as LiveHouse.in and Ustream, the steps are the same.

- -----((0)) 0 0  $\overline{}$ × 2. Select ((0)) tab. 3. Select "Select Service" as "YouTube". Other Settings × ((O)) 3 Stream Setting Automatic record Select Service YouTube • Stream URL Stream Key Resolution 720p •
- 1. Click 🔯 icon at toolbar.

Apply

4. Go to YouTube website and login. If you do not have google account, please apply one.

| ← → C 🕯 youtube.com |        |   |    |       | ~ 0 | : |
|---------------------|--------|---|----|-------|-----|---|
| To YouTube TW       | Search | Q | Dk | <br>1 |     | Î |

#### 5. After login, click Create icon.

| ← - | ← → C ▲ youtube.com |    |               |      |        |             |     |           |         |                  |            |          |         | B) 1  | 30         |       |        |         |     |  |
|-----|---------------------|----|---------------|------|--------|-------------|-----|-----------|---------|------------------|------------|----------|---------|-------|------------|-------|--------|---------|-----|--|
| =   | ≡ C YouTube™        |    |               |      |        | Search      |     |           |         | 0,               | Q          |          |         |       |            | D4    | ш      |         |     |  |
| •   | Home                | Al | Korean dramas | Cats | Comedy | Soundtracks | KID | TED Talks | Rapping | Background music | Soul Music | Pop Rock | Cooking | К-Рор | Rock Music | Piano | Create | nporary | R&B |  |

#### 6. Select Go live.

| ← -      | C i youtube.com |    |               |      |         |             |     |           |         |                  |            |          |         |       |            |       |            |         | <b>₽</b> \$ |
|----------|-----------------|----|---------------|------|---------|-------------|-----|-----------|---------|------------------|------------|----------|---------|-------|------------|-------|------------|---------|-------------|
| $\equiv$ | YouTube TW      |    |               |      |         | Search      |     |           |         |                  | a          |          |         |       |            |       | <b>E</b> # |         |             |
|          | Home            | AI | Korean dramas | Cats | Cornedy | Soundtracks | KID | TED Talks | Rapping | Background music | Soul Music | Pop Rock | Cooking | K-Pop | Rock Music | Piano |            | Uploa   | d video     |
| 6        | Trending        | -  |               |      | -71     |             | -   |           |         |                  |            |          |         |       |            |       | ((*))      | Go live | e           |

 You should see the Server URL and Stream name/key. Copy the "Server URL" and "Stream name/key" to correspond column on Stream setting dialog of CaptureShare. You can reveal the stream key to show stream key.

| O Live                  | e Istreaming - YouTube Dur 🗙 🛨                                                                                        | 1. B . B         | 1                         | 10 C 10 C 10          | 10.71                                                   | 9000                             | 0   |
|-------------------------|----------------------------------------------------------------------------------------------------|------------------|---------------------------|-----------------------|---------------------------------------------------------|----------------------------------|-----|
| ← →<br>Ⅲ # <sup>1</sup> | C studio youtube.com/ideo/VojqQviq_g/livestreaming                                                                    | Ø kocessike      | USB Threads @ ENGLERISAEL | 275 <b>O</b> Love?    | tionitat                                                | 최 ☆<br>* 6                       | - 0 |
| =                       | 🔁 Studio                                                                                                    | Other Settings   | _                         | ×                     | 4                                                       | ٠                                | 0   |
| 146                     | 7725                                                                                                    |                  | ((0))                     | at                    |                                                         |                                  |     |
| 0                       | Connect atmaning software to go live                                                                                  | Strea            | am Setting                | Rince<br>Coar<br>Data | ome to live chat! Her<br>privacy and ubide by<br>simes. | ventitier to gua<br>pur communit | 1.  |
|                         | Viewens will be able to find your stream once you go live                                                             | Automatic record |                           |                       |                                                         |                                  |     |
|                         | STREAM SETUP HILP                                                                                                    | Select Service   | YouTube                   | •                     |                                                         |                                  |     |
|                         | <ul> <li>Start sending us your video from your streaming softw<br/>STREAM SETTINGS ANALYTICS STREAM HEALTH</li> </ul> | Stream URL       |                           |                       |                                                         |                                  |     |
|                         | Stream key<br>Selast staat key                                                                                        | Stream Key       |                           |                       |                                                         |                                  |     |
|                         | Default stream key (Variable)                                                                                         | Resolution       | 720p                      | •                     |                                                         |                                  |     |
|                         | rtmp://a.rtmp.youtube.com/live2                                                                                       |                  | Apply                     |                       |                                                         |                                  |     |
| 8                       | rtmp://b.rtmp.youtube.com/live2?backup=1                                                                              |                  |                           |                       | <del>th Cin</del><br>rething                            |                                  |     |
| jii                     |                                                                                                    |                  |                           | Θ                     |                                                         | 6/20                             | • > |

#### 8. Select "Resolution" in Stream Setting dialog.

|                  | 5 | <u> </u> |   |  |  |
|------------------|---|----------|---|--|--|
| Other Settings   |   |          | × |  |  |
| •                | 4 | ((0))    |   |  |  |
| Stream Setting   |   |          |   |  |  |
| Automatic record |   |          |   |  |  |
| Select Service   |   | YouTube  | • |  |  |
| Stream URL       |   |          |   |  |  |
| Stream Key       |   |          |   |  |  |
| Resolution       |   | 720p     | • |  |  |
| Apply            |   |          |   |  |  |

- 9. Click "Apply" button to save settings.
- 10. Click the (o) button.

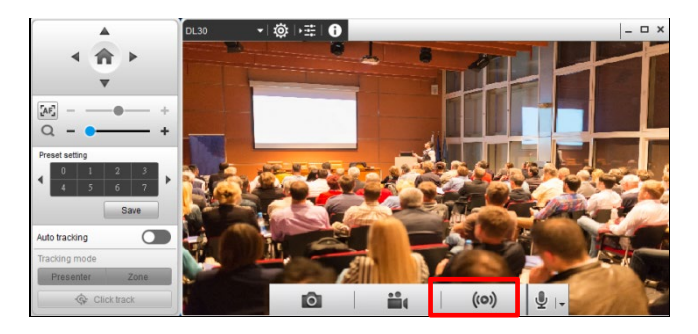

11. In Stream Setting dialog, check "**Stream URL**" and "**Stream Key**" are entered. Then, click "**Apply**" to start live streaming.

| Stream Setting   |                                 | × |  |  |
|------------------|---------------------------------|---|--|--|
| Automatic record |                                 |   |  |  |
| Select Service   | Youtube                         | • |  |  |
| Stream URL       | rtmp://a.rtmp.youtube.com/live2 |   |  |  |
| Stream Key       | jpxx-66qe-hmue-cs9d             |   |  |  |
| Resolution       | 720р                            | • |  |  |
| Apply            |                                 |   |  |  |

## USING AVERCAMERA SETTING TOOL

## **Setup Camera**

Connect the camera to your PC and open the 3<sup>rd</sup> party software such as Zoom or Skype. You can setup image setting, video output, and audio of camera via

#### AVerCamera Setting Tool.

The following setup use Skype as an example.

 Open Skype > Settings > Audio & Video > Select a camera from the drop-down list.

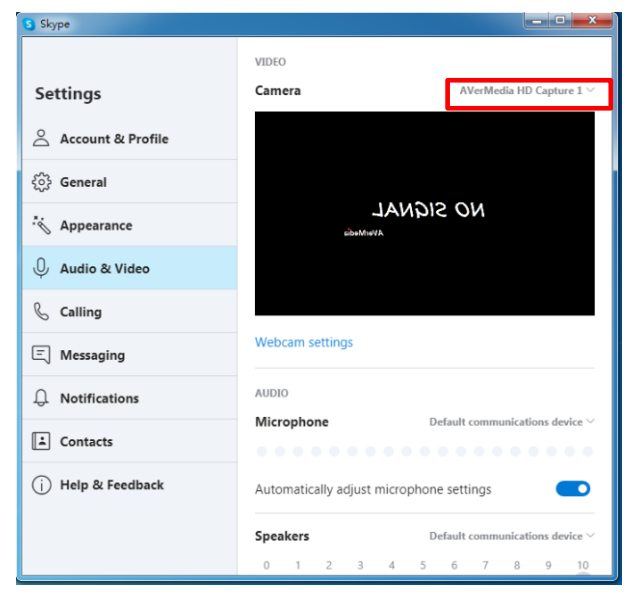

 Open AVerCamera Setting Tool. Select of to call out AVerCamera Setting Tool dialog.

[Note] AVerCamera Setting Tool setup menu varies depending on the camera model.

| ×               | S Skype             |                                                                                                    |  |  |
|-----------------|---------------------|----------------------------------------------------------------------------------------------------|--|--|
| TR333 🗸 🧔       |                     | VIDEO                                                                                                    |  |  |
| 4 合ト            | Settings            | Camera AVer TR333 ~                                                                                            |  |  |
| ▼<br>767        | Account & Profile   | Con Press, 2008                                                                                                |  |  |
| a - • +         | දිරිදි General      | EX PROPERTY.                                                                                                   |  |  |
| Preset setting  | - Appearance        | Distances in the second second                                                                                 |  |  |
| 4 5 6 7<br>Save | 0 Audio & Video     | Ser Decomposition                                                                                              |  |  |
| Auto tracking   | 🌜 Calling           | The second second second second second second second second second second second second second second second s |  |  |
| Presenter Zone  | <b>E</b> Messaging  | Webcam settings                                                                                                |  |  |
|                 | . Notifications     | AUDIO                                                                                                    |  |  |
|                 | Contacts            | Microphone Default communications device Automatically adjust microphone settings                              |  |  |
|                 | (j) Help & Feedback |                                                                                                    |  |  |
|                 |                     | Speakers Default communications device $\vee$                                                                  |  |  |
|                 |                     | 0 1 2 3 4 5 6 7 8 9 10                                                                                         |  |  |

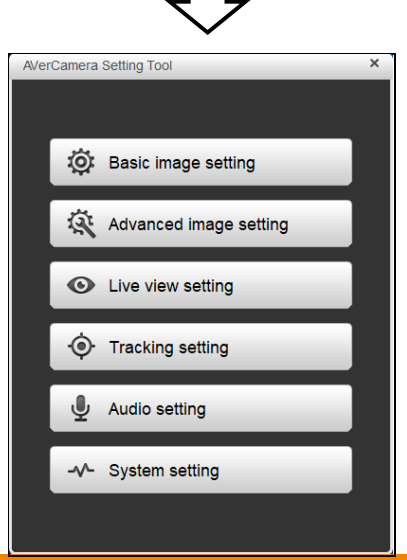

 The setup menus of AVerCamera Setting Tool are very similar to that of CaptureShare. For Basic image setting, please refer to <u>Basic Image Setting</u> section. For Advanced image setting, please refer to <u>Advanced Image Setting</u> section. For Audio setting, please refer to <u>Audio Setting</u> section. For Control panel, please refer to <u>Control Panel</u> section.